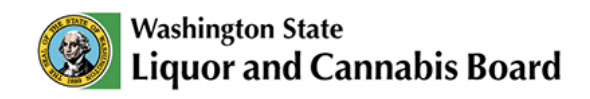

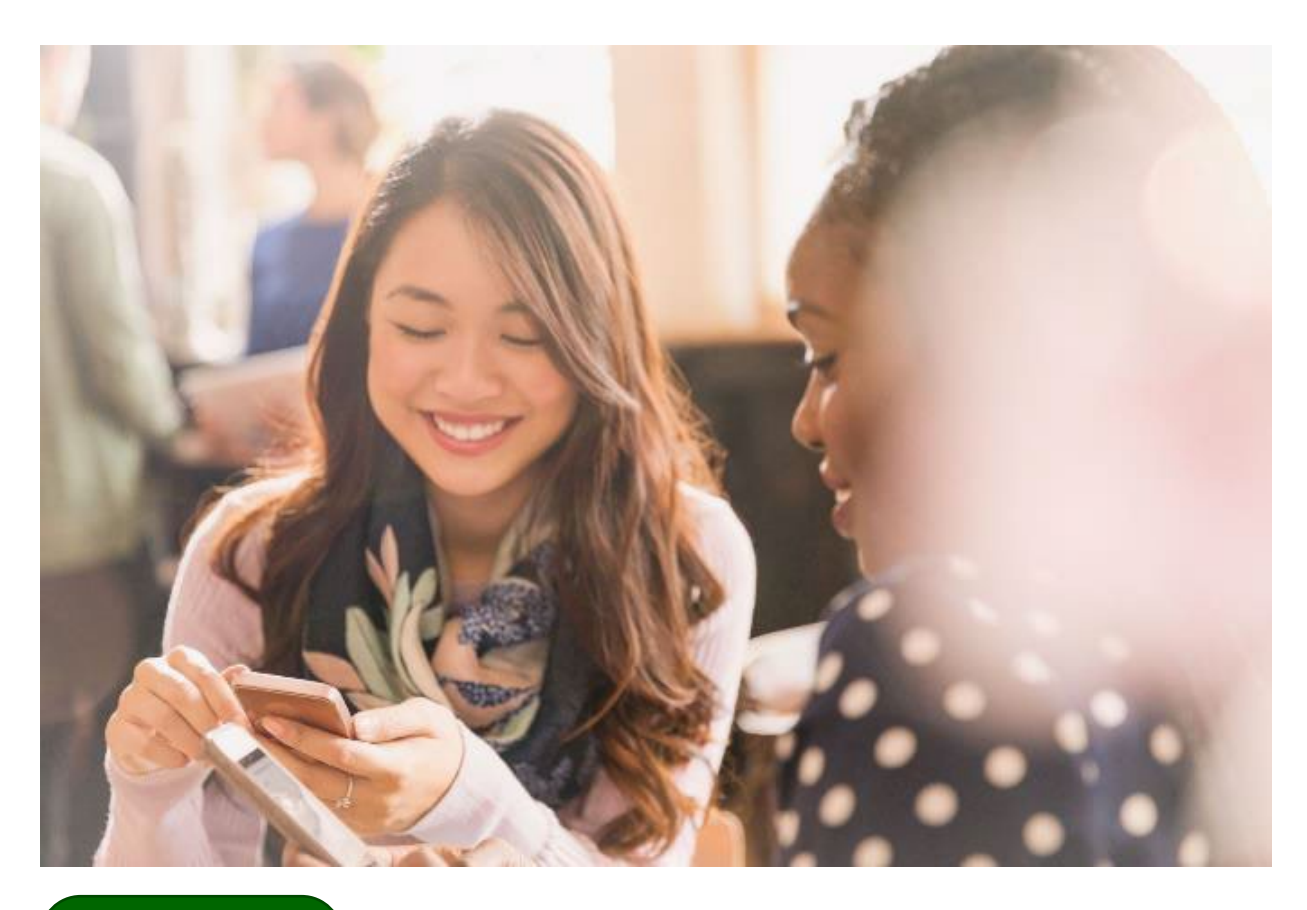

User Guide

# **Apply for an Event**

### One-time events where alcohol will be present

### Who is this User Guide for?

**Special Occasion and Wine Industry Association Licensees** 

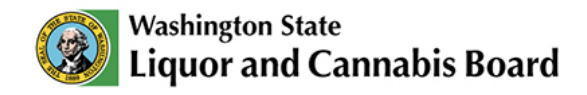

### **Apply for an Event**

# Active licensees are eligible for an event. Apply for an event permit directly through LCB's Website Portal:

If you hold a Local Wine Industry Association license and want to hold an event or want to apply for a Special Occasion license, you can apply for an event license directly through the Portal. Follow the steps below to apply for an event. For this example, we will apply for an event as a nonprofit organization wanting to hold a special occasion event.

|    | Washington State    | Board Q Sear | chPlease type here and click enter | ſ             |              | ÷ 💽    |
|----|---------------------|--------------|------------------------------------|---------------|--------------|--------|
|    | Home My Account     | Apply 🗸      | Customer Service Request           | My Submission | MAST & RVP 🗸 | More 🗸 |
|    | My Account          |              |                                    |               |              |        |
|    | Account Name        | Phone        | Email                              |               |              | Status |
| 02 | 2 Gold Rush Rentals |              | goldrushrentals1224@ma             | ailinator.com |              |        |
|    | Jordan Mason        | 3605551212   | jordanmason1224@maili              | nator.com     |              |        |

First, go to the account with the active license. Click the **My Account** tab in the **Navigation Menu** to see the list of options.

02 Click the **Account Name** hyperlink to access the account information.

| Washington State<br>Liquor and Cannabis Board                                          | Q Sea    | archPlease type here and click e | enter                       |                         | • <b>(2)</b> |
|----------------------------------------------------------------------------------------|----------|----------------------------------|-----------------------------|-------------------------|--------------|
| Home My Account App                                                                    | oly 🗸    | Customer Service Request         | My Submission               | MAST & RVP 🗸            | More 🗸       |
| Related C         Licenses and Authorizations         Active       Inactive/Historical | Contacts | Pending Applications             | C License and Authorization | 3<br>(a) Permits More ✓ |              |

**03** Select the **License and Authorization** sub-tab to see the active license.

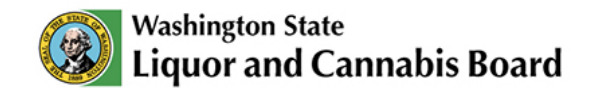

| Licenses and Au                   | thoriza | ations         |          |                          |   |                   |                                                       |
|-----------------------------------|---------|----------------|----------|--------------------------|---|-------------------|-------------------------------------------------------|
| Active Inactive/Histo             | orical  |                |          |                          |   |                   |                                                       |
|                                   |         |                |          |                          |   |                   |                                                       |
| Status                            |         |                | Туре     |                          |   | Subtype           |                                                       |
| -Select-                          |         | •              | -Select- |                          | • | -Select-          | •                                                     |
|                                   |         |                |          |                          |   |                   |                                                       |
| Reset Filters                     |         |                |          |                          |   |                   |                                                       |
|                                   |         |                |          |                          |   |                   |                                                       |
|                                   |         |                |          |                          |   |                   |                                                       |
| Account Name                      | ~       | License Number | ~        | Туре                     | ~ | Subtype           | Location                                              |
| Account Name                      | ~       | License Number | ~        | Type                     | ~ | Subtype           | 0 Location                                            |
| Account Name<br>Gold Rush Rentals | ~       | License Number | ~        | Type<br>Special Occasion | ~ | Subtype<br>Retail | 04<br>0 DENNY WAY, S<br>WA 98109-4907                 |
| Account Name<br>Gold Rush Rentals | ~       | License Number | ~        | Type<br>Special Occasion | ~ | Subtype<br>Retail | 04<br>0 DENNY WAY, S<br>WA 98109-4907<br>354 CHARDONN |

**04** Review the information available and identify the required license.

**05** Use the navigation bar at the bottom of the table to see the last column on the right.

| Active Inactive/H | listorical        |   |                                                 |           |              |          |                  |   |         |
|-------------------|-------------------|---|-------------------------------------------------|-----------|--------------|----------|------------------|---|---------|
|                   |                   |   |                                                 |           |              |          |                  |   |         |
| Status            |                   |   | Туре                                            |           |              | Subtype  |                  |   |         |
| -Select-          | •                 |   | -Select-                                        |           | •            | -Select- |                  |   | •       |
|                   |                   |   |                                                 |           |              |          |                  |   |         |
| Reset Filters     | Subtype           | ~ | Location                                        | ~         | Expiration E | Date     | Status           | ~ | Additic |
| Reset Filters     | Subtype<br>Retail | ~ | Location<br>10 DENNY WAY, SEAT<br>WA 98109-4907 | ✓<br>TLE, | Expiration D | Date     | Status<br>Issued | ~ | Additic |

In the Additional Actions column, click the drop-down button to open the Quick Actions menu.

07 If your license is eligible for an event, you will be able to see the quick action to Add Event. Click Add Event and a pop-up window will open.

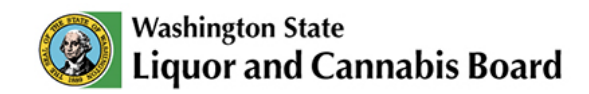

| Account Details     | Related Contacts | Pending Applications | License and Authorization | Permits | 20  | Agents                | ×    |
|---------------------|------------------|----------------------|---------------------------|---------|-----|-----------------------|------|
|                     |                  |                      | Add Event                 |         |     |                       |      |
| Nonprofit Inf       | ormation         |                      |                           | 08      | Ste | əps                   | Î-   |
| * Organization Name | • 0              |                      |                           |         | 0   | Nonprofit Information | - 88 |
| Gold Rush Renta     | als              |                      |                           |         |     | Event Information     | - 88 |
| *UBI Number (1)     |                  |                      |                           |         |     | Au                    | -18  |
| 94820030012451      | 125              |                      |                           |         | Ĩ   | Attestation           |      |
| Business Location   | Address          |                      |                           |         |     | Confirmation          |      |
| *Street             |                  |                      |                           |         |     | Select Payment Method | . 8  |
| 10 DENNY WAY        |                  |                      |                           |         |     |                       |      |
| *City 🕚             |                  | *State               |                           |         | ۰   | Payment               |      |
| SEATTLE             |                  | WA                   |                           |         |     |                       |      |
| Zin Code            |                  |                      |                           |         |     |                       | • Þ. |
|                     |                  |                      |                           |         |     | Close                 |      |
| Certifications      |                  |                      |                           | _       | -   |                       |      |
|                     |                  |                      |                           |         |     |                       |      |

**08** The Portal will guide you through the steps to complete the information required, such as the **Event Information**, **Attestation**, **Payment Method**, and more.

Review the **New Application User Guide** on the <u>Portal Resources</u> page to learn more about Quick Actions in the LCB Portal.

| atus<br>Select                  | Type                                  | Subtype        |       |
|---------------------------------|---------------------------------------|----------------|-------|
|                                 | Add Event                             |                |       |
| 00001-01-11                     |                                       |                |       |
| *Business Phone 1               |                                       |                |       |
|                                 |                                       |                |       |
| Primary Contact First Name      | Primary Contact Last Name             |                |       |
| Jordan                          | Mason                                 |                |       |
| Primary Contact Email           | Primary Contact Phone                 |                |       |
| jordanmason1224@mailinator.com  | (360) 555-1212                        |                |       |
| * Primary Contact Date of Birth | * Washington State Driver's License N | lumber or ID 🚯 |       |
| 11-01-1999                      | 🗰 WDL345123678                        |                |       |
|                                 |                                       | Next 09        |       |
|                                 |                                       |                |       |
|                                 |                                       |                | Close |
|                                 |                                       |                |       |
|                                 |                                       |                |       |

09 Click Next to complete each required section.

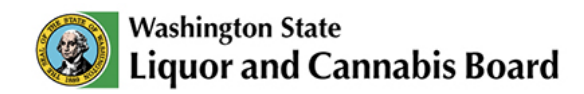

| ect.                                                                                                    | Select-                                                                                  | -Sele                           | et- | -                     |
|----------------------------------------------------------------------------------------------------|------------------------------------------------------------------------------------------|---------------------------------|-----|-----------------------|
|                                                                                                    | Add Even                                                                                 | nt                              |     |                       |
| Attestation                                                                                                    |                                                                                          |                                 | S   | teps                  |
| <ul> <li>I am a nonprofit.</li> <li>My nonprofit is keeping 100% of the</li> </ul>                                                                          | profits it is illegal for a third party (e.g. a promoter or org                          | anizer) to run an event on your | 0   | Nonprofit Information |
| <ul><li>behalf in exchange for a percentage</li><li>I will not advertise or sell alcohol be</li><li>I understand my organization may organization</li></ul> | of the profits.<br>low cost.<br>nly have 12, single-day special occasion events per cale | ndar year.                      |     | Attestation           |
| ✓ I certify that all of the information pr                                                                                                    | ovided in this application is true and correct.                                          | 1                               |     | Select Payment Method |
| Save for later                                                                                                    |                                                                                          | Pay Now                         | •   | Payment               |
|                                                                                                    |                                                                                          |                                 |     | Clo                   |
|                                                                                                    |                                                                                          |                                 |     |                       |

10 After you complete all the required information, select the **attestation** checkbox and click **Pay Now**. The LCB Portal will guide you through the steps to pay for your application. After you pay, you will be returned to the home page.

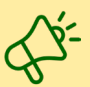

Review the **Payments User Guide** on the <u>Portal Resources</u> page to learn more about how to make payments, pay your cart, and account credit.